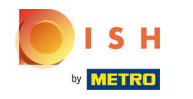

# Cliquez sur **RESTAURATION** .

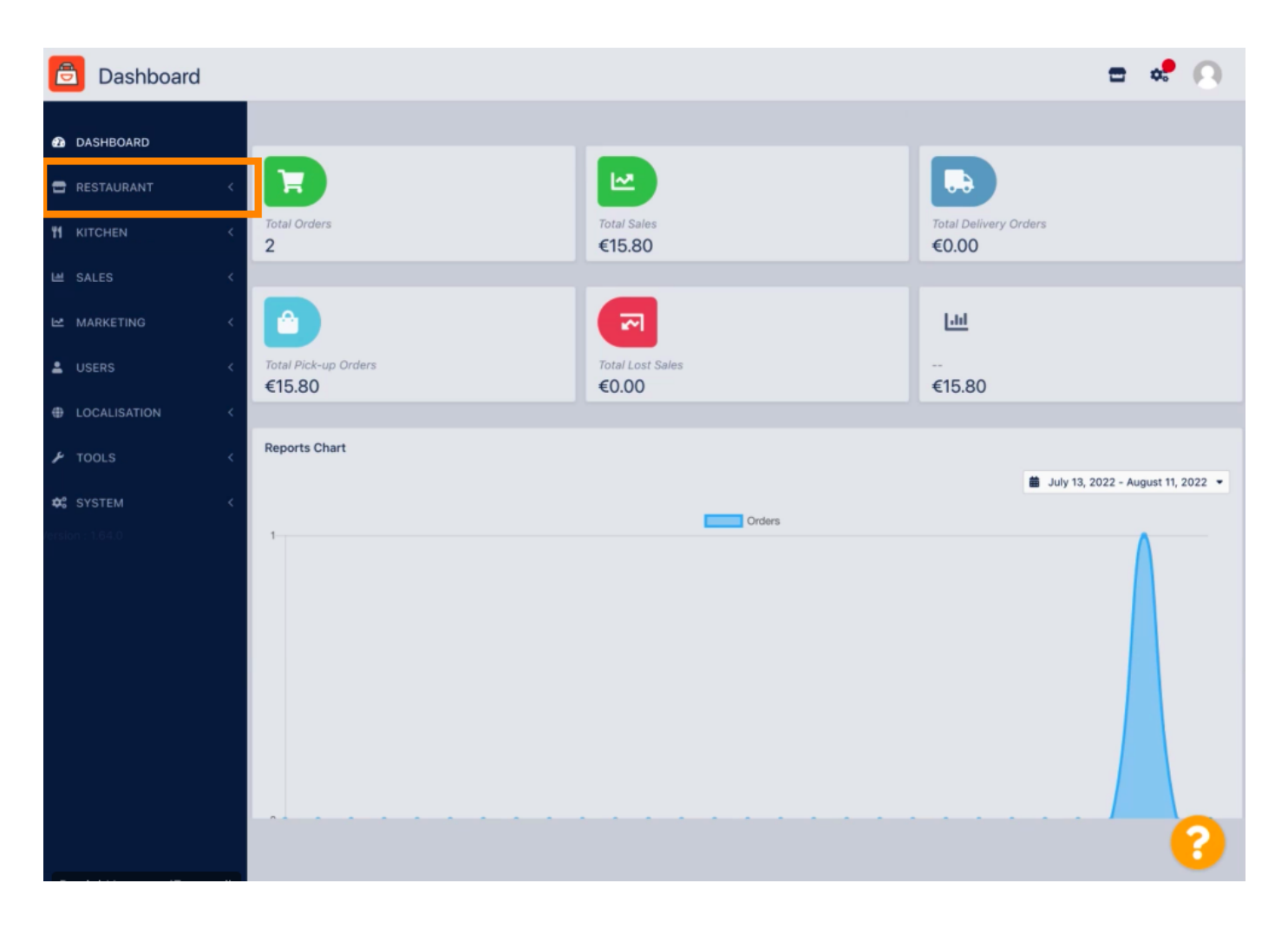

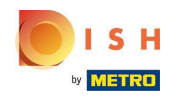

# Cliquez sur Emplacements .

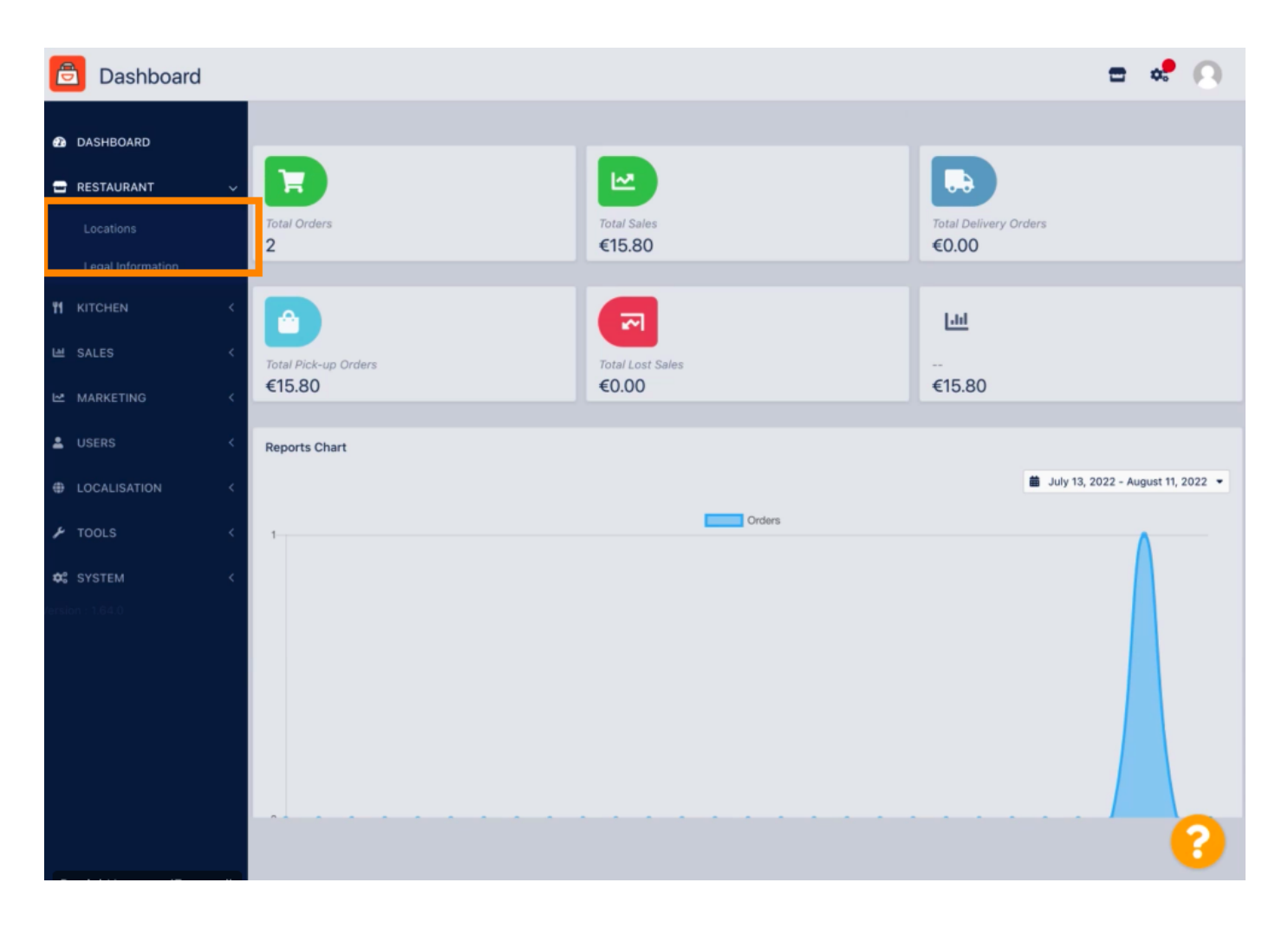

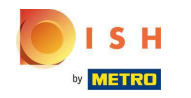

Pour modifier votre emplacement, cliquez sur l'icône en forme de crayon .

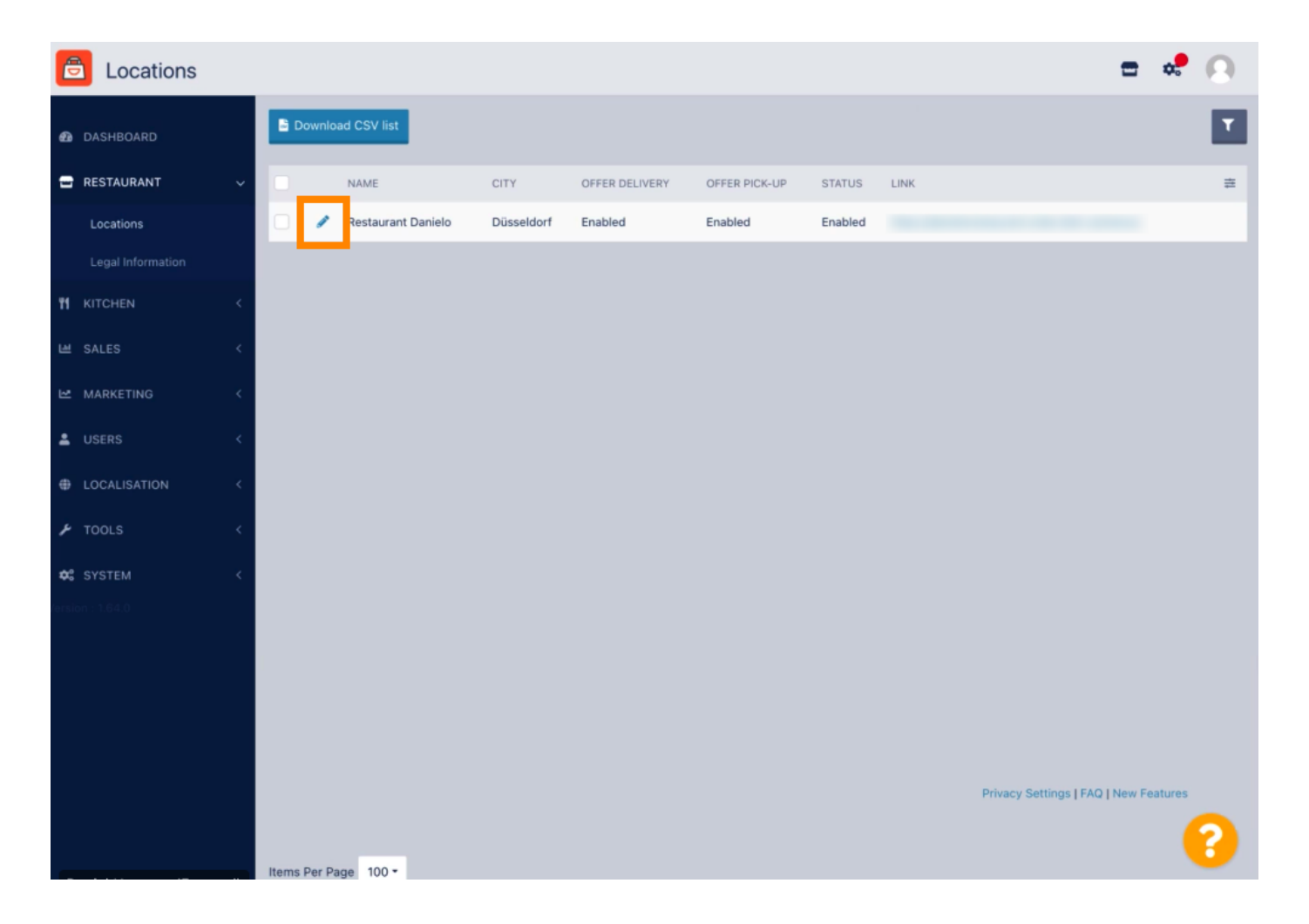

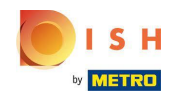

Sous l'onglet Emplacement, vous pouvez insérer ou modifier les informations générales du restaurant affichées dans la vitrine. Vous pouvez également activer ou désactiver l'accessibilité de la boutique en ligne et le statut de l'abonnement.

| e  | Location Edi | t | = 📌 🕓                                                                                                    |
|----|--------------|---|----------------------------------------------------------------------------------------------------|
| ø  | DASHBOARD    |   | Save & Close                                                                                                    |
| -  | RESTAURANT   |   | Location Order Settings Opening Hours Payments Delivery orderdirect                                                                                                    |
|    | Locations    |   | Name of the Restaurant                                                                                                    |
|    |              |   | Restaurant Danielo                                                                                                    |
| 11 |              |   | Email Telephone                                                                                                    |
| ш  | SALES        |   | j.doe@test.de +4912345678900                                                                                                    |
| 2  | MARKETING    |   | Establishment ID Logo                                                                                                    |
| •  | LISERS       |   | 998877665544332211                                                                                                    |
| -  |              |   | Senect a logo for this location.                                                                                                    |
|    | LOCALISATION |   | Header image Webshop Status                                                                                                    |
| ۶  | TOOLS        |   | Enabled Select an image for your location that is displayed in the header of your DISH Order page If your webshop is open, customers can see it and are able to place online orders |
| ¢: |              |   | Subscription Status Address 1                                                                                                    |
|    |              |   | Active Metrostr. 1                                                                                                    |
|    |              |   | Reflects DISH Order subscription status                                                                                                    |
|    |              |   | Address 2 City                                                                                                    |
|    |              |   | Düsseldorf                                                                                                    |
|    |              |   | State Postcode                                                                                                    |
|    |              |   | 40235                                                                                                    |
|    |              |   |                                                                                                    |
|    |              |   | •••••••••••••••••••••••••••••••••••••••                                                                                                    |

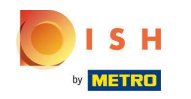

# Faites défiler vers le bas pour voir plus d'informations.

| 8  | Location Edit     | Г   |                                                                                           | = # O                                                                                        |
|----|-------------------|-----|-------------------------------------------------------------------------------------------|----------------------------------------------------------------------------------------------|
|    |                   |     | Name of the Restaurant                                                                    |                                                                                              |
| Ð  | DASHBOARD         |     | Restaurant Danielo                                                                        |                                                                                              |
| =  | RESTAURANT        | ~   | Email                                                                                     | Telephone                                                                                    |
|    | Locations         |     | j.doe@test.de                                                                             | +4912345678900                                                                               |
|    | Legal Information |     | Establishment ID                                                                          | Logo                                                                                         |
|    |                   |     | 998877665544332211                                                                        | 2                                                                                            |
| 11 |                   | < 1 |                                                                                           | Select a logo for this location.                                                             |
|    | SALES             | <   | Header image                                                                              | Webshop Status                                                                               |
| Ľ  | MARKETING         | <   | Select an image for your location that is displayed in the header of your DISH Order page | Enabled<br>If your webshop is open, customers can see it and are able to place online orders |
| ÷  |                   | <   | Subscription Status                                                                       | Address 1                                                                                    |
| Ð  | LOCALISATION      | <   | Active<br>Reflects DISH Order subscription status                                         | Metrostr. 1                                                                                  |
| ۶  | TOOLS             | <   | Address 2                                                                                 | City                                                                                         |
| ¢: | SYSTEM            | <   |                                                                                           | Düsseldorf                                                                                   |
|    |                   |     | State                                                                                     | Postcode                                                                                     |
|    |                   |     |                                                                                           | 40235                                                                                        |
|    |                   |     | Country                                                                                   |                                                                                              |
|    |                   |     | Germany 👻                                                                                 |                                                                                              |
|    |                   |     |                                                                                           |                                                                                              |
|    |                   |     |                                                                                           | Privacy Settings   FAQ   New Features                                                        |
|    |                   |     |                                                                                           | •                                                                                            |

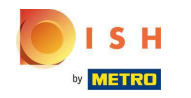

# • Faites défiler vers le haut et cliquez sur Enregistrer & Fermer .

| ê            | 🖹 Location Edit                      |   |                |                         |                          |                  |                |                                                                                              |  |  |  |
|--------------|--------------------------------------|---|----------------|-------------------------|--------------------------|------------------|----------------|----------------------------------------------------------------------------------------------|--|--|--|
| <b>2</b> 2 D | ASHBOARD                             |   | Save           | Save & Close            |                          |                  |                |                                                                                              |  |  |  |
| 🖶 R          | ESTAURANT                            | ~ | Location       | Order Settings          | Opening Hours            | Payments         | Delivery       | orderdirect                                                                                  |  |  |  |
|              | Locations Name of the Restaurant     |   |                |                         |                          |                  |                |                                                                                              |  |  |  |
|              | Legal Information Restaurant Danielo |   |                |                         |                          |                  |                |                                                                                              |  |  |  |
| <b>11</b> к  |                                      | < | Email          |                         |                          |                  |                | Telephone                                                                                    |  |  |  |
|              | ALES                                 | < | j.doe@test.d   | le                      |                          |                  |                | +4912345678900                                                                               |  |  |  |
| ы м          | IARKETING                            | < | Establishment  | ID                      |                          |                  |                | Logo                                                                                         |  |  |  |
| •            |                                      |   | 998877665      | 544332211               |                          |                  |                | 2                                                                                            |  |  |  |
| <b>2</b> U   |                                      |   |                |                         |                          |                  |                | Select a logo for this location.                                                             |  |  |  |
| ⊕ L(         | OCALISATION                          | < | Header imag    | je                      |                          |                  |                | Webshop Status                                                                               |  |  |  |
| <b>۶</b> т   | OOLS                                 | < | Select an imag | ge for your location th | at is displayed in the I | header of your D | ISH Order page | Enabled<br>If your webshop is open, customers can see it and are able to place online orders |  |  |  |
| <b>¢</b> ° S |                                      | < | Subscription   | Status                  |                          |                  |                | Address 1                                                                                    |  |  |  |
|              | /ersion : 1.64.0                     |   |                |                         |                          |                  |                | Metrostr. 1                                                                                  |  |  |  |
|              |                                      |   | Reflects DISH  | Order subscription st   | atus                     |                  |                |                                                                                              |  |  |  |
|              | Address 2                            |   |                |                         |                          | City             |                |                                                                                              |  |  |  |
|              |                                      |   |                |                         |                          |                  |                | Düsseldorf                                                                                   |  |  |  |
|              |                                      |   | State          |                         |                          |                  |                | Postcode                                                                                     |  |  |  |
|              |                                      |   |                |                         |                          |                  |                | 40235                                                                                        |  |  |  |
|              |                                      |   |                |                         |                          |                  |                |                                                                                              |  |  |  |
|              |                                      |   |                |                         |                          |                  |                |                                                                                              |  |  |  |

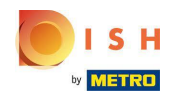

# • Ça y est, vous avez terminé.

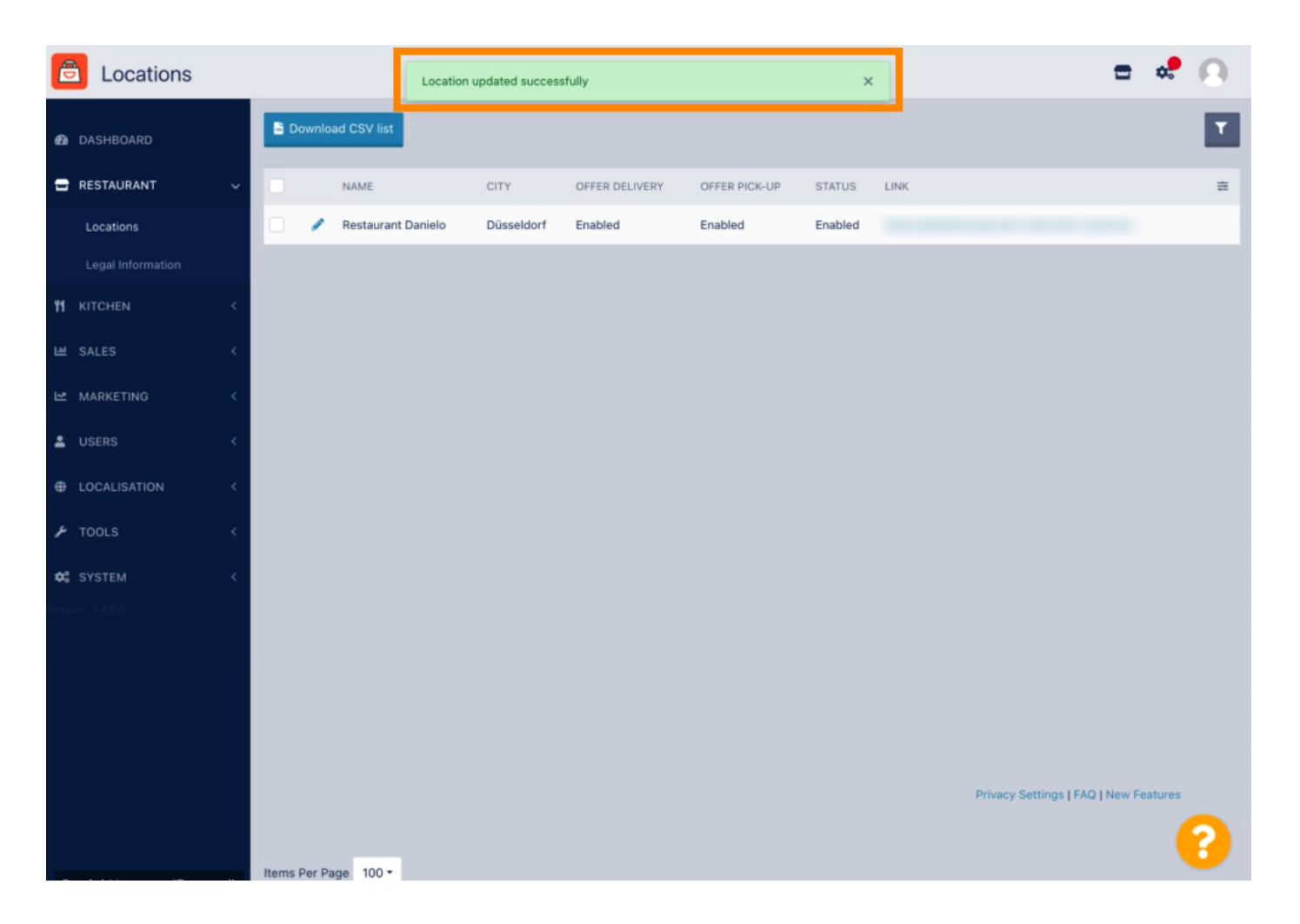

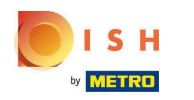

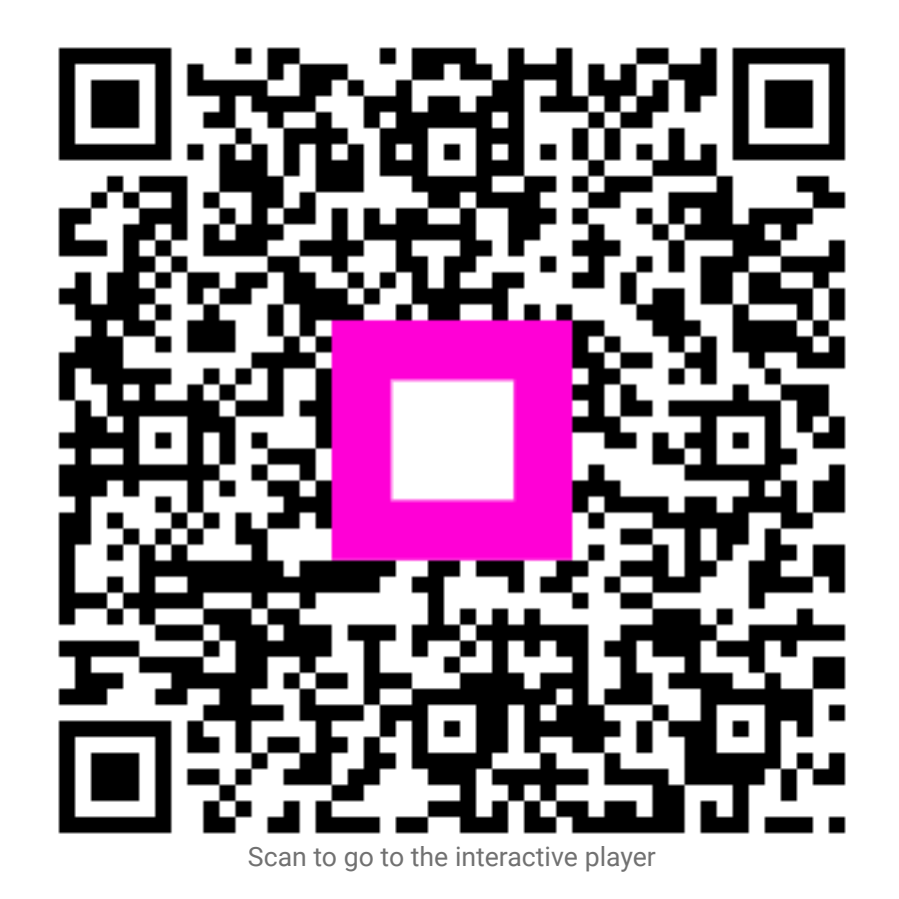